# Submitting Expense Reports in Certify

## A. Getting Started:

Visit <u>https://www.certify.com/Login.aspx</u> to login

If you are experiencing account or expense report issues, e-mail Certify@PTSolutions.com

| Account Login                      |   |
|------------------------------------|---|
|                                    |   |
| System Status:   Happy and healthy |   |
| Email                              |   |
| Password                           | 0 |
| Recover Your Password              |   |
| LOGIN                              |   |

Once you have successfully accessed your account, you will need to ensure your Banking Information is added before submitting your first expense report. \*Navigate to the right-hand side of the screen and select account settings:

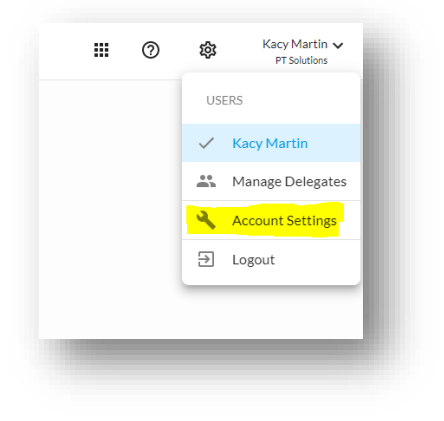

Here is where you will add the Direct Deposit information:

| e this page to make cha | anges to your account settings | s and preferences.      |                         |   |
|-------------------------|--------------------------------|-------------------------|-------------------------|---|
| User Information        |                                | Account Settings        |                         |   |
| Name                    | Kacy Martin                    | Default Currency        | United States Dollar: 🗸 |   |
| Email Address           | kacy.martin@ptsolution         | Use Multiple Currencies |                         |   |
|                         | s.com                          | Use VAT/GST             |                         |   |
| Employee ID             | 104756                         | Use PST/QST             |                         |   |
| Mobile Phone            |                                | Use HST                 |                         |   |
| Department              | Finance & Accounting (2        | Commute Distance        | 0 Miles                 |   |
|                         | 04)                            | Add Email Address       |                         | 0 |
| Location                | Administration (00010)         |                         | X - m                   |   |
| Certify Role            | Accountants                    |                         |                         |   |
| Password Reset          |                                | Direct Deposit Account  | × xxxxx                 |   |
| Old Password            |                                |                         |                         |   |
| New Password            | 0                              |                         |                         |   |
| Confirm Password        |                                |                         |                         |   |

## \*Please double check your deposit information, if your reimbursement fails, you will have to create a new report from scratch and resubmit!

### **B. Adding Receipts:**

Now you can navigate back home.

Next, you will want to upload the receipts you are seeking reimbursement for. <u>All reimbursable expenses need to be</u> <u>accompanied by a valid receipt.</u>

\*If you are submitting mileage only, you can skip this step

|                                          |                    |                  | ~ |
|------------------------------------------|--------------------|------------------|---|
| Vour wellot is empty                     | New Expense Report | Drafts           | 0 |
| Your wallet is empty                     |                    | Pending Approval | 0 |
| Add receipts or expenses to your Wallet. |                    | Pending Payment  | 0 |
|                                          |                    | Archived         | 8 |
| ITEMS                                    |                    |                  |   |
|                                          |                    |                  |   |

There are several ways you can load receipts into Certify:

| Certify Mobile 💿                                                           | 🖂 Email 📀                                                                                             | ① Upload                                                             |
|----------------------------------------------------------------------------|----------------------------------------------------------------------------------------------------|----------------------------------------------------------------------|
| fy Mobile allows you to easily manage your<br>fy Wallet on the go.         | Just send the email from<br>kacy.martin@ptsolutions.com and receipts will be<br>added to your wallet. | Browse to select receipt images to upload to your<br>Certify Wallet. |
| App Store                                                                  | Email your receipts to:                                                                               | Choose Files No file chosen                                          |
|                                                                            | ⊠ receipts@certify.com                                                                                | Upload Files                                                         |
|                                                                            |                                                                                                    |                                                                      |
|                                                                            |                                                                                                    |                                                                      |
|                                                                            |                                                                                                    |                                                                      |
| 1. Download the mobile<br>app and upload through<br>your preferred device* | 2. E-mail receipts to<br><u>RECEIPTS@CERTIFY.COM</u>                                                  | 3. Upload directly from<br>your computer                             |

Once you upload receipts they will show up in your wallet. There are multiple ways to add a receipt to a report.

Here is one option. From your wallet, click the item count at the bottom:

| My Certify Wallet | 0       | My Expense Reports |                  |   |
|-------------------|---------|--------------------|------------------|---|
| 9/8/22 Active     | \$97.57 | New Expense Report | Drafts           | 0 |
|                   |         |                    | Pending Approval | 0 |
|                   |         |                    | Pending Payment  | 0 |
| C                 |         |                    | Archived         | 8 |
|                   |         |                    |                  |   |
|                   |         |                    |                  | - |

| My Ce   | rtify W | allet   |          |                            |                                | Merge Items 🚺 🔀 🗮                      | £C      |
|---------|---------|---------|----------|----------------------------|--------------------------------|----------------------------------------|---------|
| Receipt | s       |         |          |                            |                                |                                        |         |
|         | Source  | Receipt | Date     | Category/Details           | Vendor                         | Description                            | Amount  |
|         | ⊥       |         | 9/8/2022 | > Employee Race Reimbursem | Active                         | Climbing Competition Reimbursement.pdf | \$97.57 |
| Expense | es      |         |          |                            |                                |                                        | 1 ITEM  |
|         |         |         |          |                            |                                |                                        |         |
|         |         |         |          | There are                  | e no expenses in your wallet.  |                                        |         |
|         |         |         |          | Impor                      | ted expenses will appear here. |                                        |         |
|         |         |         |          |                            |                                |                                        |         |
| Add to  | Report  | Send I  | tems     | Delete                     |                                |                                        |         |
|         |         |         |          |                            |                                |                                        |         |

Next the receipt(s) will need to be added to an existing expense report or create a new one.

In this scenario, there is not an existing report, we will proceed with a new one

| Imported Expenses                                | li |
|--------------------------------------------------|----|
| What would you like to do?                       | l  |
| Add these expenses to a new expense report       | l  |
| Add these expenses to an existing expense report | l  |
| Back Next                                        | l  |
|                                                  | ł  |

Next you will want your report to reflect the appropriate dates for your expenses as well as a brief description:

| Enter expense report info | ormation                       |
|---------------------------|--------------------------------|
| Expense Report Name       | Aug/Sept 2022 Expenses         |
| Start Date                | 8/1/2022                       |
| End Date                  | 9/8/2022                       |
| Description               | Race reimbursement and mileage |
| Back                      | Next                           |

## C. Adding Personal Car Mileage:

| Add Expense         |                      |   |
|---------------------|----------------------|---|
| Date                | 8/10/2022            |   |
| Department          | Finance & Accounting | ~ |
| Category            | Personal Car Mileage | ~ |
| PT Location Overrid | e                    | ~ |
| Business Line Overr | ide                  | ~ |
| From                | Cedarcrest           |   |
| То                  | Acworth              |   |
| Miles               | Mapiti               |   |

Make sure you input the <u>Date of Travel</u> & <u>From and To</u> locations.

If your location is not preloaded into the system, simply enter the physical address and the system will automatically calculate mileage for you.

#### Then select Mapit!

| Add Expense            |                                       | Receipt Image                                 | C                      |
|------------------------|---------------------------------------|-----------------------------------------------|------------------------|
| Date                   | 8/10/2022                             |                                               |                        |
| Department             | Finance & Accounting                  | <ul> <li>One-Way Distance: 7.2 mi</li> </ul>  | i                      |
| Category               | Personal Car Mileage                  | - J - S                                       | Dallas<br>Landing Park |
| PT Location Override   |                                       | ▼                                             | - Stand                |
| Business Line Override | a                                     | ✓ Ce <sup>28</sup>                            |                        |
| From                   | Cedarcrest                            | Salt & Pepper Cafe T                          | Walmart Supercenter    |
| Го                     | Acworth                               | Arkenstone                                    | 2-2                    |
| Miles                  | 14.4 Mapiti                           |                                               | Tar                    |
| Round Trip             |                                       | Allatoona High School                         | P 1 1                  |
| Reason                 |                                       | Publix Super Market<br>at Seven Hills Station |                        |
|                        |                                       | a substant                                    | - And                  |
| Reimbursable           | I paid for this, please reimburse me. | Allatoona Creek F                             | Park                   |
| Receipt                | Change                                |                                               | Mand                   |
|                        | Save Cancel                           |                                               | map 0                  |
|                        |                                       | ●                                             |                        |

#### **IMPORTANT:**

The system automatically assumes roundtrip! If this is one way, uncheck the box for the appropriate reimbursement.

Department: Should not be touched unless directed by your manager

PT Location Override: This will be charged to the location you are going TO

Business Line Override: Should not be touched unless directed by your manager

| ad Expense            |                                       | Receipt Image              | Ľ۲.                                   |
|-----------------------|---------------------------------------|----------------------------|---------------------------------------|
| ate                   | 8/16/2022                             | ( Indian Wilson)           | all and shared                        |
| epartment             | Finance & Accounting                  | V One-Way Distance: 14.7 m | Mountain Park                         |
| ategory               | Personal Car Mileage                  | Acworth                    | Willow Creek                          |
| T Location Override   | Georgia - Wade Green Village          |                            |                                       |
| usiness Line Override |                                       | ▼ Kennesaw                 | Vandiver<br>Heights Westfield Roswell |
| rom                   | 1100 circle 75 pkwy, sutie 1400       | (a) TOWN CENTER            | Sandy Plains                          |
| 0                     | Wade Green Village                    |                            | East Cobb                             |
| liles                 | 29.4 Mapiti                           |                            | 1204                                  |
| ound Trip             |                                       | 120 Mointain<br>National   | ta Co Dunw                            |
| eason                 | Clinic Visit from PSC to Wade Green   | Battlefield                | NO Powers Park Sandy Springs          |
|                       |                                       |                            |                                       |
| eimbursable           | I paid for this, please reimburse me. | ~                          | Smyrna                                |
| eceipt                | Change                                | Powder                     | (280) Vinings Brookh                  |
|                       |                                       | GIE opinido                | Map data @2022                        |
|                       | Save                                  | Q Q                        |                                       |

Example of Personal Car Mileage without Location Populating:

### **D. Expense Allocations:**

Your expenses should be listed in your report. All with an itemized receipt.

It is important that you choose the most appropriate category.

Work with your supervisor or reach out to <u>Certify@ptsolutions.com</u> if you are not sure which category to choose.

PT location Override should only be used when directed by your manager or submitting mileage to a clinic outside of your home clinic.

### E. Approval Workflow and Reimbursement

Once receipts have been uploaded and allocated against individual expenses on the report, the report can be submitted for approval. The system will display the individual who the report will be routed to for approval. Certify will automatically notify the approver that the report is ready for review.

Once approved, the report will be routed for payment. Payments are processed once per week via direct deposit. It's very important to ensure that your banking information is setup correctly.